## Tatacara Login ke Research Gate

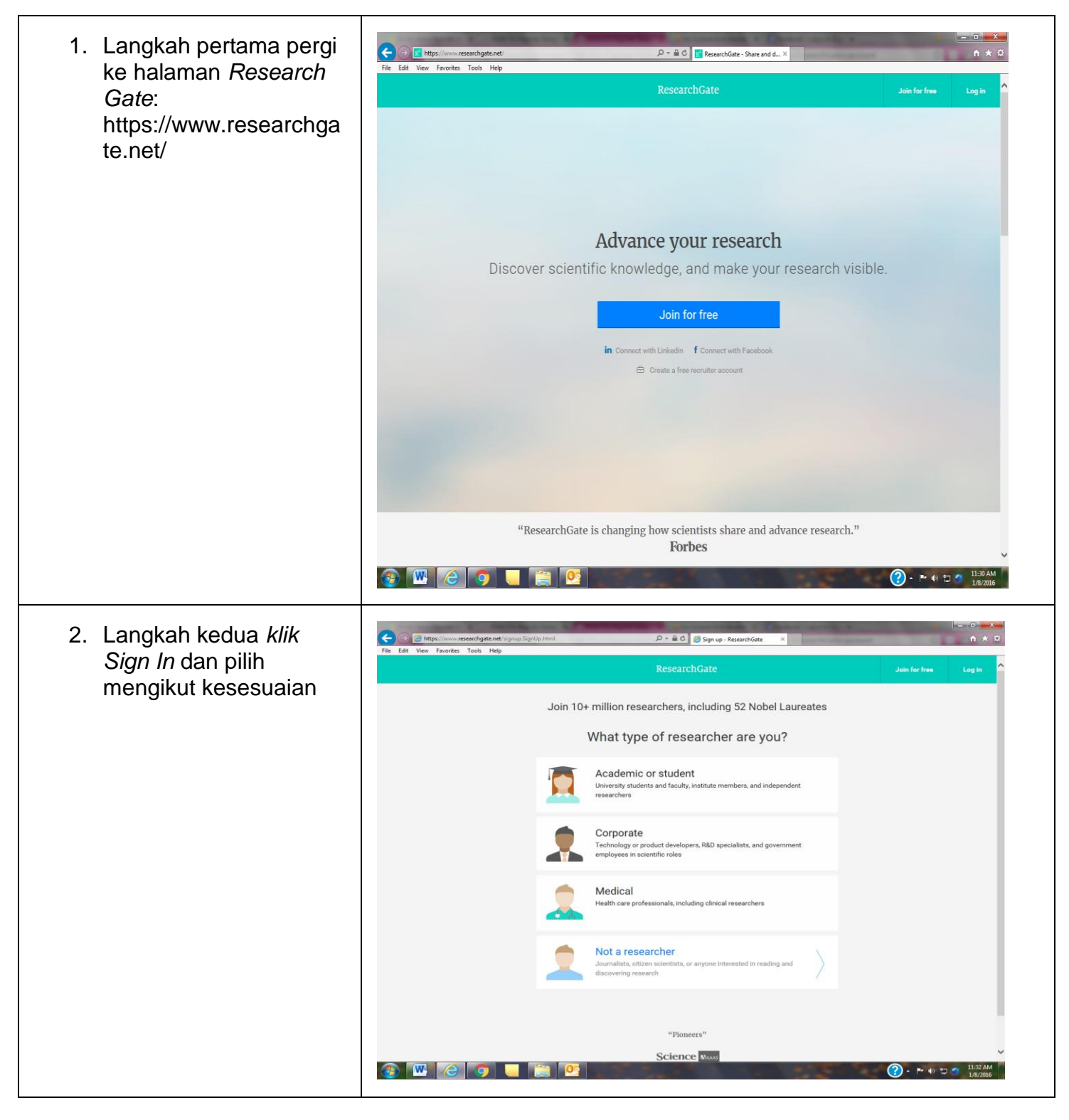

| <ol> <li>Langkah ketiga Isi<br/>semua maklumat yang<br/>diperlukan</li> </ol>                            | Image: Control of the control of the control of th |
|----------------------------------------------------------------------------------------------------|----------------------------------------------------------------------------------------------------|
|                                                                                                    | e 2000 2016 researchgete en Al rights reserved<br>About at Contect on Covers Openhaper Reves Hog Cover Privacy Terms 1 Adversary Revealing                                                                                                    |
| <ol> <li>Langkah keempat<br/>nama dan e-mel<br/>pengguna<br/>menggunakan e-mel<br/>universiti</li> </ol> | <complex-block><form><form><form><form><form><form><form><form><form><form><form><form><form><form><form><form><form><form><form><form><form></form></form></form></form></form></form></form></form></form></form></form></form></form></form></form></form></form></form></form></form></form></complex-block>                                                                                                    |
| 5. Langkah kelima<br>pengguna perlu<br>mengisi maklumat dan<br>mengikuti arahan yang<br>diberikan        | <image/> <complex-block><complex-block><complex-block><complex-block><complex-block><complex-block><complex-block><complex-block><complex-block><complex-block><complex-block></complex-block></complex-block></complex-block></complex-block></complex-block></complex-block></complex-block></complex-block></complex-block></complex-block></complex-block>                                                                                                    |

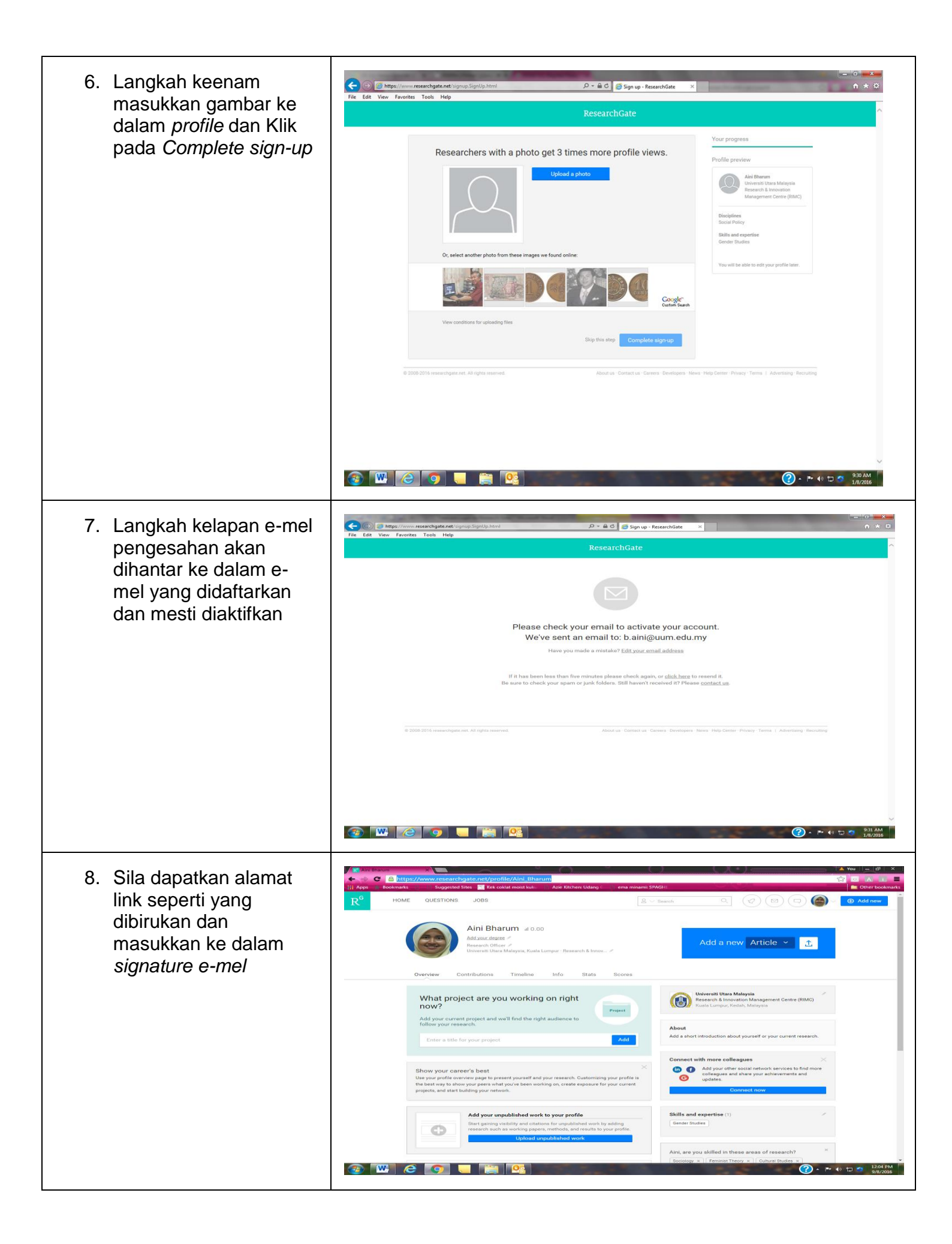